## **Installation Instructions**

## **Uninstall Minitab Express**

- 1. Click **Go** and open the **Applications** folder
- 2. Drag Minitab Express to the Trash.

## Install Minitab Express Multi-User

- Download Minitab Express using the following link: <u>http://fs1.minitab.com/prodinstalls/minitabexpress/minitabexpress1/1.5.3.0/mac/multi-user/Minitabexpress\_MU\_v1.5.3.pkg</u>
- 2. Double-click the "Minitab\_Express\_MU\_v1.5.3.pkg" file to launch the setup.
- 3. Click Continue.
- 4. Click **Continue**.
- 5. You will be presented with the software license agreement. Click Agree.
- 6. Click **Install**. You may be prompted to enter your password. If prompted, enter the password and click **Install Software**.
- 7. Click Close.
- 8. Copy the attached license file (minitab.lic) to this location. .( /Library/Application Support/Minitab/Minitab Express)
- 9. From Applications, launch Minitab Express.
- 10. When prompted to specify the License Server System or License File, choose Specify the License File.
- 11. Browse to choose the license file **minitab.lic**, which is located in /Library/Application Support/Minitab/Minitab Express.
- 12. Click Open.
- 13. Click **OK** to launch the software.

At this point, the installation is complete, and Minitab should be open.